# Self Service Password Reset (SSPR)

We have a system that allows you to reset your network account and email account at the same time from outside the school network. This is possible to do as the accounts are "sync'd" between each other.

## How does it work?

Our OnPremise system connects to both Microsoft365 (used to be called Office365) and Google Suite meaning there is only one account for you to remember, your @shs.starmat.uk account, along with one password, which is why it is so important to keep your password secure and not use anything too obvious as this account is able to access multiple systems.

The SSPR is part of the Microsoft365 system which is a trusted system to allow password write-back on to our OnPremise system. When a user resets a password is via SSPR (1), the Microsoft365 system tells our OnPremise system that a password change has been initiated, so the password for the OnPremise account is then reset (2). As we sync your account to Google Suite too, the password is then replicated over to your Google Account (3) and also replicated back to Microsoft365 (3). All this is done automatically which means you can then access your accounts with the new password. Google do not offer the ability to write back to our OnPremise system.

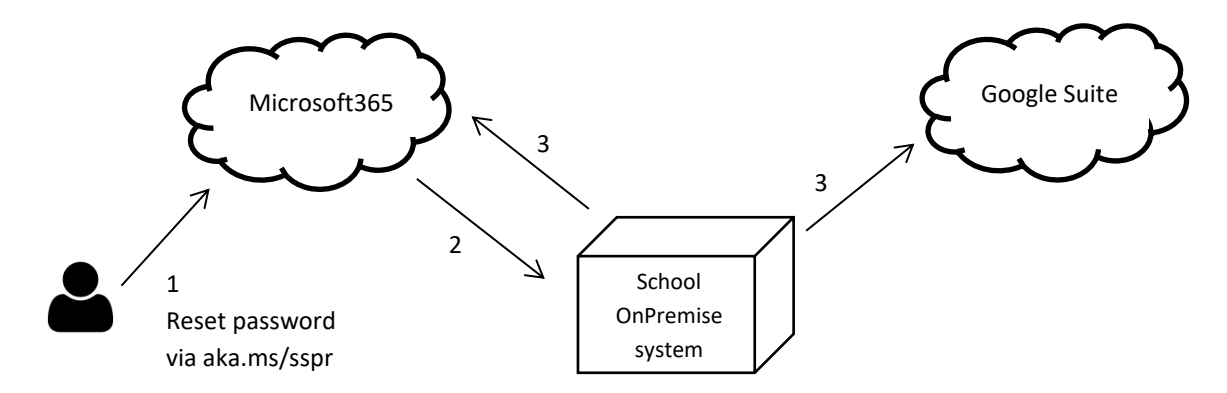

## Setting up your Microsoft Office365 account for SSPR

Before you can use SSPR, you need to set up your Microsoft365 account by setting some security questions. You will need to set up a total of 5 security questions for your account. If you ever need to change your password, you will be required to answer 3 of the 5 questions to change your password.

Browse to <u>https://aka.ms/ssprsetup</u> and enter your email address ending @shs.starmat.uk along with your password or temporary password that has been provided by IT Support.

| Microsoft                  | Microsoft             |
|----------------------------|-----------------------|
| Sign in                    | ← 2016@shs.starmat.uk |
| Email, phone, or Skype     | Enter password        |
| No account? Create one!    | Password              |
| Can't access your account? | Forgot my password    |
| Back Next                  | Sign in               |

If you are unable to access / login to the SSPR system, please contact IT Support.

You'll be asked to setup 5 security questions, click on **Set them up now**.

| Microsoft                                                                                                    | 2016@shs.starmat.uk                          |
|----------------------------------------------------------------------------------------------------|----------------------------------------------|
| don't lose access to your account!                                                                                                    |                                              |
| To make sure you can reset your password, we need to collect some info so we can verify who you are. We won't use this secure. You'll need to set up at least 1 of the options below. | to spam you - just to keep your account more |
| • Security Questions are not configured. Set them up now                                                                                                    |                                              |
| finish cancel                                                                                                    |                                              |
|                                                                                                    |                                              |
|                                                                                                    |                                              |
|                                                                                                    |                                              |
|                                                                                                    |                                              |
|                                                                                                    |                                              |

You'll be presented with 5 different fields with drop down selection menus. Choose 5 questions and answer them. Remember the answers to the questions.

| 2 · ·                                       |          |
|---------------------------------------------|----------|
| What is your middle name?                   | ~        |
| -                                           | <b>O</b> |
| Security question 2                         |          |
| What is your Date Of Birth (dd/mm/yyyy)?    | ¥        |
|                                             | 0        |
| Security quartics 2                         |          |
| What is your favourite film / TV programme? | ~        |
|                                             |          |
|                                             | <b>.</b> |
| security question 4                         |          |
| What is your favourite drink?               | ~        |
|                                             | 0        |
| Security question 5                         |          |
|                                             | ~        |
| What is your favorite food?                 |          |
| What is your favorite food?                 | 0        |
| What is your favorite food?                 | 0        |
| What is your favorite food?                 | 0        |
| What is your favorite food?                 |          |

Once you've set the questions and answers, click save answers.

### Changing the questions / answers

If you ever need to change the questions or answers, you can browse to <u>https://aka.ms/ssprsetup</u> and sign in with your email address and password. You will then be able to change the answers to your questions you initially set up or choose new security questions.

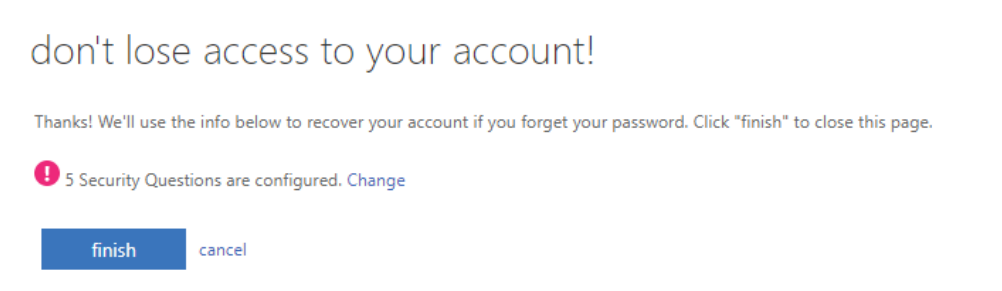

#### To change your password

Browse to <u>https://aka.ms/sspr</u> where you will see the following image (as an example). Enter your email address and the characters in the captcha picture, shown on screen.

| Get back into your account                                                                                |
|----------------------------------------------------------------------------------------------------|
| Who are you?                                                                                              |
| To recover your account, begin by entering your user ID and the characters in the picture or audio below. |
| User ID:<br>Example: user@contosc.onmicrosoft.com or user@contosc.com                                     |
| SWITCH a                                                                                                  |
| Enter the characters in the picture or the words in the audio.                                            |
| Next Cancel                                                                                               |

If successful, you will see you need to answer 3 of your verification questions and click Next.

| Get back into yo                            | ur account                                                                                          |  |  |
|---------------------------------------------|----------------------------------------------------------------------------------------------------|--|--|
| verification step 1 > choose a new password |                                                                                                    |  |  |
| Please choose the contact method we s       | hould use for verification:                                                                         |  |  |
| Answer my security questions                | What is your middle name? What is your Date Of Birth (dd/mm/yyyy)? What is your favorite food? Next |  |  |

<u>Note:</u> If you see the highlighted word in the following image, please don't click the *Contact your administrator* as this will not do anything, we have not configured this option. If you are struggling to reset your password with your security answers, please contact IT Support.

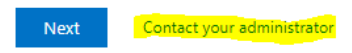

When prompted, enter a strong password. Please make sure your password contains at least 2 words with a hyphen and a number such as:

Keyboard-Mouse20

| Get back into your account                               |                                                                                        |
|----------------------------------------------------------|----------------------------------------------------------------------------------------|
| verification step $1 \checkmark >$ choose a new password | Unfortunately, your password contains a word, phrase, or                               |
| Enter new password:                                      | pattern that makes it easily guessable. Please try again<br>with a different password. |
| Confirm new password:                                    |                                                                                        |
| Finish Cancel                                            | Next Cancel                                                                            |

- If you see an error, you haven't chosen a secure password.

- If your account is locked you will need to contact IT Support.

If successful, you will see the *Your password has been reset* message. Your @shs.starmat.uk account password has now been changed.

#### Microsoft

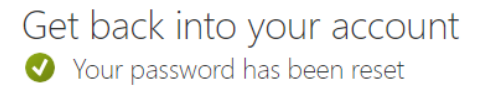